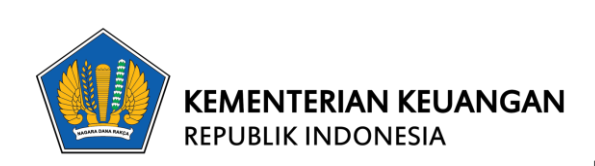

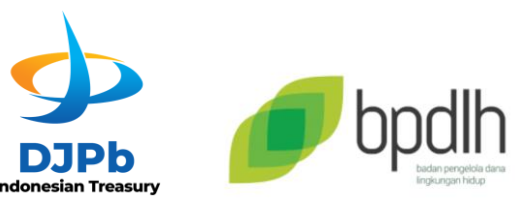

# USER MANUAL E-Office BPDLH REVAMP

Sistem Informasi dan Teknologi

Badan Pengelola Dana Lingkungan Hidup

Jakarta, Februari 2025

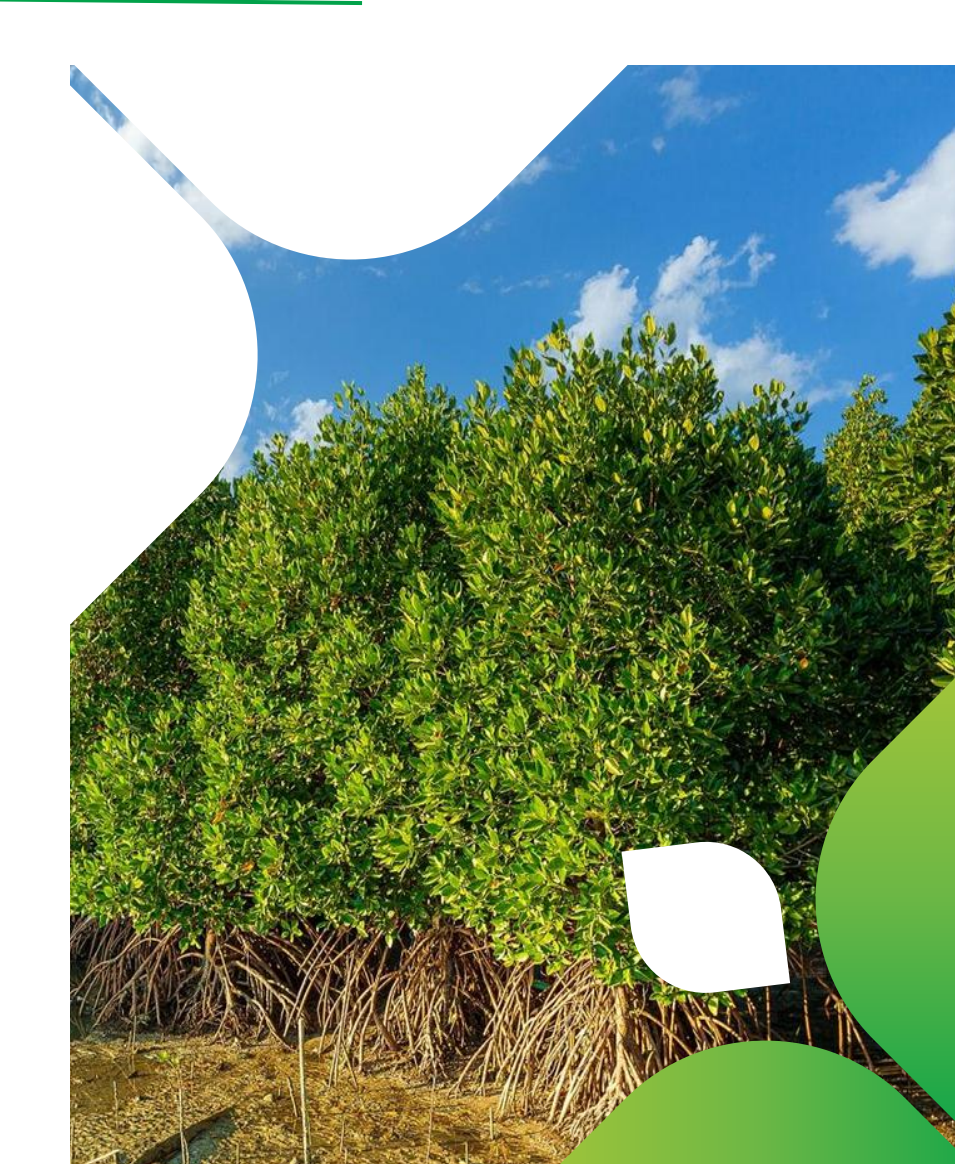

# Riwayat Dokumen

| Version | Date          | Author    | Revision Description |
|---------|---------------|-----------|----------------------|
| 1.0     | Februari 2025 | SIT BPDLH | First Version        |

# Riwayat Dokumen 2 Daftar Isi 3 Overview 4 User Manual 5 Panduan Registrasi Akun untuk Pengguna Baru E-Office 5 Login E-Office BPDLH 7 Lupa Kata Sandi / Password 9 Portal E-Office 12 Melakukan Presensi (Check In & Check Out) 13 Notifikasi 15 Pengaturan Notifikasi. 16 Perubahan Kata Sandi 17 Mode Tampilan Dark/Light & Full Screen 18 Live Chat Help Desk IT 20

# Daftar Isi

# **Overview**

Dokumen User Manual E-Office BPDLH (Revamp) ini disusun untuk memberikan panduan lengkap dalam menggunakan sistem yang telah diperbarui. Pembaruan ini bertujuan untuk meningkatkan kemudahan navigasi, efisiensi kerja, serta pengalaman pengguna melalui tampilan yang lebih modern dan fitur tambahan. Sistem E-Office BPDLH dirancang khusus untuk pegawai dalam mengelola presensi, komunikasi internal, dan administrasi lainnya secara digital. E-Office BPDLH juga dapat diakses melalui perangkat mobile, memungkinkan pegawai untuk tetap terhubung dan mengelola pekerjaan kapan saja dan di mana saja, baik melalui komputer maupun smartphone.

Dalam versi terbaru ini, beberapa fitur baru diperkenalkan untuk **meningkatkan kenyamanan dan produktivitas** pengguna, di antaranya:

Fitur-Fitur Baru dalam Versi Revamp:

1. Tampilan Baru (Revamp UI/UX)

Desain lebih modern, responsif, dan user-friendly untuk pengalaman pengguna yang lebih baik.

- 2. Fitur Tambahan untuk Kemudahan Akses
  - Mode Tampilan Dark/Light User dapat memilih mode tampilan sesuai preferensi mereka.
  - Notifikasi Real-Time Menampilkan pengingat presensi, pengumuman internal, serta informasi penting lainnya.
  - Mode Layar Penuh (Full Screen Mode) Memungkinkan tampilan portal diperluas untuk pengalaman kerja yang lebih optimal.

Dengan adanya pembaruan ini, sistem **E-Office BPDLH** menjadi lebih **mudah digunakan** untuk mendukung digitalisasi dalam pengelolaan administrasi internal di BPDLH.

# **User Manual**

# Panduan Registrasi Akun untuk Pengguna Baru E-Office

Berikut merupakan Langkah-langkah registrasi akun e-office bagi pegawai baru BPDLH

- 1. User mengakses laman https://eoffice.bpdlh.id/ melalui aplikasi browser.
- 2. Klik "Sign Up" untuk melakukan registrasi

| Carlo and and a start and a start and a start and a start and a start a start and a start a start a st |                                                                                                    |
|----------------------------------------------------------------------------------------------------|----------------------------------------------------------------------------------------------------|
|                                                                                                    | Selamat datang kembali! Silakan login<br>untuk mengakses aplikasi.                                                                    |
|                                                                                                    | Masukan username dan kata sandi anda, klik 'Forgot<br>Password' untuk reset kata sandi. Klik 'Sign Up' untuk<br>registrasi akun baru. |
|                                                                                                    | Username                                                                                                    |
| THE ADDRESS OF COM                                                                                                    | Password                                                                                                    |
|                                                                                                    | Inputkan password anda                                                                                                    |
|                                                                                                    | Sukses! CLOUDFLARE                                                                                                    |
| et:01000 4                                                                                                    | Log In                                                                                                    |
| · · · · · · · · · · · · · · · · · · ·                                                                                                    | Encod password?<br>Sign Up                                                                                                    |
|                                                                                                    | 0 2025   bpdlh.kemenkeu.go.id                                                                                                    |

3. User akan diarahkan kehalaman registrasi akun E-office BPDLH untuk melengkapi form Registrasi seperti berikut ini

|                     | Form Registrasi E-Office BPDLH<br>Silakan verifikasi email, inputkan kode verifikasi yang<br>dikirimkan ke email anda, lengkapi seluruh form den klik<br>'Sign Up' untuk registrasi aplikasi. |
|---------------------|----------------------------------------------------------------------------------------------------|
| A A A BOAR          | Username Email VERIFIKASI mesukan kode verifikasi                                                                                                    |
|                     | Nama Lengkap<br>Password, minimal 8 karakter, kombinasi huruf besar, hu                                                                                                    |
|                     | Suksest Binns - Sans<br>Sign Up<br>Log In                                                                                                    |
| - TOP - AND A LICE. | ⊕2025 bpdlh.kemenkeu.go.id                                                                                                    |

4. Lengkapi form Registrasi sesuai petunjuk

| bpdlh                                             |                                                                        |
|---------------------------------------------------|------------------------------------------------------------------------|
| Form Registras                                    | si E-Office BPDLH                                                      |
| Silakan verifikasi emai<br>dikirimkan ke email an | l, inputkan kode verifikasi yang<br>da, lengkapi seluruh form dan klik |
| Username                                          | ası aplikası.                                                          |
| Email                                             |                                                                        |
| VERIFIKASI<br>EMAIL                               | masukan kode verifikasi                                                |
| Nama Lengkap                                      |                                                                        |
| Password, minimal 8                               | karakter, kombinasi huruf besar, hu                                    |
| Sukses!                                           | CLOUDFLARE<br>Privati - Svarat                                         |
|                                                   | Sign Up                                                                |
|                                                   | Log In                                                                 |
| © 2025                                            | bpdlh.kemenkeu.go.id                                                   |

- A. **Masukkan Username** Silakan buat username
- B. Masukkan Email Resmi BPDLH
   Isikan alamat email resmi yang terdaftar di BPDLH
- C. Klik Verifikasi Email untuk mendapatkan kode yang dikirim ke email terdaftar. Buka email dan cek kotak masuk atau folder Spam/Promosi, lalu masukkan kode ke kolom yang tersedia. Kode berlaku 10 menit.
- D. Klik tombol "Verifikasi email"
  E. Masukkan Nama Lengkap Isikan nama lengkap pada kolom yang disediakan.
- F. Masukkan Password
   Buat password yang sesuai dengan ketentuan yang berlaku.
   Ketentuan password:
  - Minimal harus 8 karakter
  - Gunakan huruf kapital dan huruf kecil
  - Gunakan angka
  - Gunakan karakter non-alfabet (!, \$, #,%)
- 5. Setelah semua kolom terisi dengan benar, klik tombol "Sign Up" untuk menyelesaikan proses pendaftaran.
- 6. User dapat login ke E-Office BPDLH menggunakan Username dan Password yang telah didaftarkan saat registrasi.

# Login E-Office BPDLH

Berikut merupakan Langkah-langkah untuk login ke E-Office BPDLH

- 1. User mengakses laman https://eoffice.bpdlh.id/ melalui aplikasi browser.
- 2. Login dengan username dan password masing-masing pada laman login, pastikan verifikasi captcha sudah berwarna hijau sebelum login kemudian klik tombol "LOG IN".

|                                                                                                    | Selamat datang kembali! Silakan login<br>untuk mengakses aplikasi.                                                                    |
|----------------------------------------------------------------------------------------------------|----------------------------------------------------------------------------------------------------|
|                                                                                                    | Masukan username dan kata sandi anda, klik 'Forgot<br>Password' untuk reset kata sandi. Klik 'Sign Up' untuk<br>registrasi akun baru. |
| THE REAL PROPERTY OF THE REAL PROPERTY OF THE PROPERTY OF THE REAL PROPERTY OF THE REAL PROPERTY OF THE REAL PROPERTY OF THE REAL PROPERTY OF THE REAL PROPERTY OF THE REAL PROPERTY OF THE REAL PROPERTY OF THE REAL PROPERTY OF THE REAL PROPERTY OF THE REAL PROPERTY OF THE REAL PROPE | Username                                                                                                    |
| COMPANY AND A COMPANY AND A COMPANY                                                                                                    | Password                                                                                                    |
| Contraction of the second second                                                                                                    | Inputkan password anda                                                                                                    |
| Contraction of the second                                                                                                    | Sukses!                                                                                                    |
| ▶ 0.007 0:19 00 C2 I                                                                                                    | Log In                                                                                                    |
| and a support to a                                                                                                    | Forgot password?<br>Sign Up                                                                                                    |
| and the second second s | © 2025   bpdlh.kemenkeu.go.id                                                                                                    |

3. Setelah berhasil login user akan diarahkan kehalaman portal E-office BPDLH

| 🥟 bpdlh                                            | E   Halo, Putri Anggraeni Nugraha   Tanggal/Jam : 12/1/2025 - 16:40:28   C 🔅 Ο user-image Putri Anggraeni Nugraha -                                                                                                    |
|----------------------------------------------------|----------------------------------------------------------------------------------------------------|
|                                                    | Selamat datang di Portal E-Office BPDLH   Anda belum melakukan presensi hari ini                                                                                                    |
|                                                    | Pilih Status Presensi Riwayat Presensi Hari ini:                                                                                                    |
| Putri Anggraeni Nugrana<br>Project Management Unit | -Pilih Data-                                                                                                    |
| Perbaharui Profil                                  | Preview Stream Camera Zona Waktu : Asia/Jakarta                                                                                                    |
|                                                    | Jam Mulai :                                                                                                    |
| PORTAL EOFFICE                                     | Jam Selesai :                                                                                                    |
| PENGATURAN AKUN                                    | Koordinat Anda :<br>Saat Ini                                                                                                    |
| 🗘 Notifikasi                                       | Check In A                                                                                                    |
| Project Management Unit                            |                                                                                                    |
| Perbaharui Profil                                  | Image: Sistem sistem informasi dashedan dashedan |
| PENGATURAN AKUN                                    | PEGAWAI<br>(SIAAP)                                                                                                    |
| Pengaturan Notifikasi                              | • E-DIPA<br>BPDLH           • BPDLH           • DIRNAL<br>PROJECT           • DIRNAL<br>PROJECT                                                                                                    |
|                                                    | BPDLH GCF OUTPUT 1                                                                                                    |

4. Ketika user mengalami gagal pada saat login, dan muncul tampilan seperti berikut segera hubungi administrator untuk memverifikasi dan mengaktifkan akun.

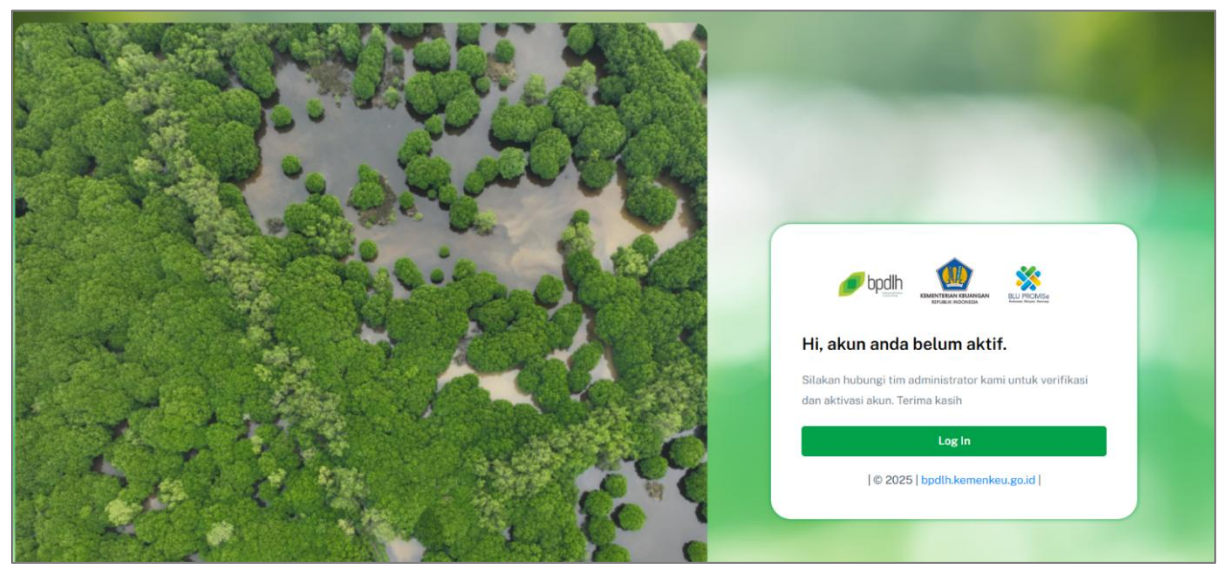

5. Jika gagal karena lupa password, klik "Lupa Password?" untuk mengubah password

# Lupa Kata Sandi / Password

Jika user mengalami lupa kata sandi, silahkan ikuti langkah-langkah berikut ini untuk mengatur ulang kata sandi.

- 1. User mengakses laman https://eoffice.bpdlh.id/ melalui aplikasi browser.
- 2. Klik "Lupa Password" untuk mengubah kata sandi

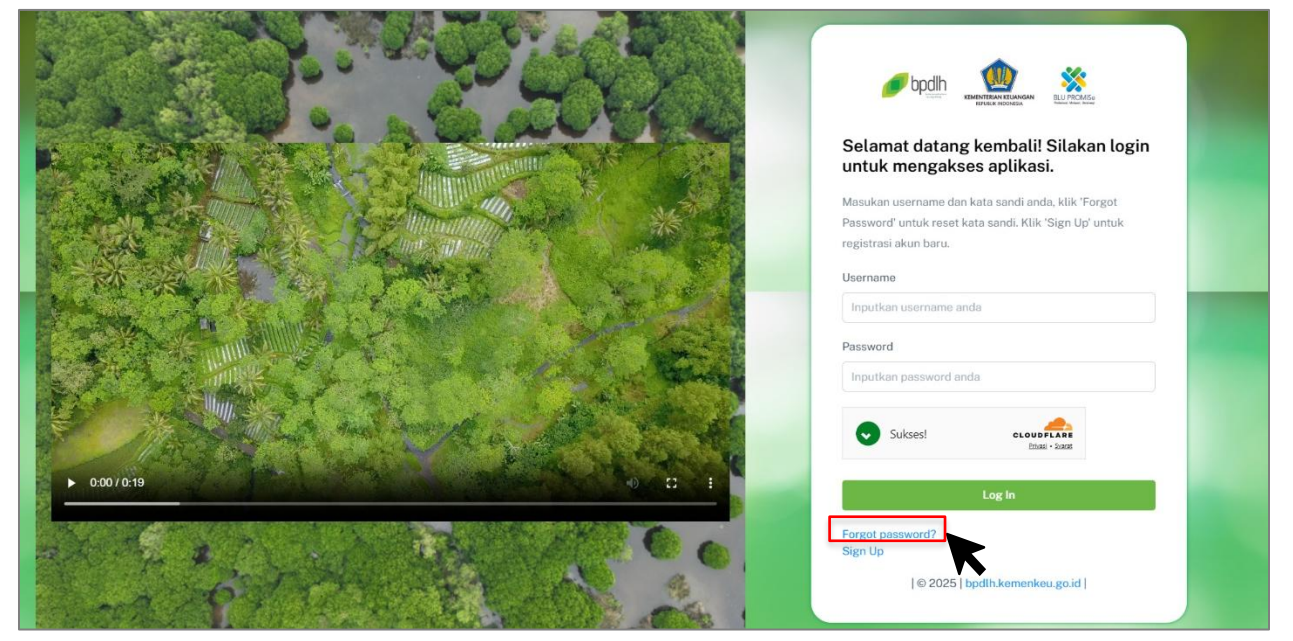

3. User akan diarahkan kehalaman Reset Password E-Office BPDLH seperti berikut ini, kemudian masukkan Alamat email resmi yang terdaftar di E-Office BPDLH.

| and a stanting                                                                                                    |                                                                                                    |
|----------------------------------------------------------------------------------------------------|----------------------------------------------------------------------------------------------------|
|                                                                                                    | Form Reset Password Akun E-Office<br>BPDLH                                                                                                    |
|                                                                                                    | Silakan submit alamat email anda yang terdaftar pada E-<br>Office BPDLH, alamat url untuk reset password akun anda<br>akan dikirimkan ke email anda. Terima kasih. |
|                                                                                                    | Email                                                                                                    |
| The service of the service of the se | Ites - Jaar                                                                                                    |
| States .                                                                                                    | Log In                                                                                                    |

4. Setelah memasukkan email klik tombol "**Reset Password**" untuk menerima link recovery yang akan dikirimkan ke email yang didaftarkan, hingga muncul pop up notifikasi Sukses.

5. Periksa inbox email, yang berisi instruksi lebih lanjut berupa link recovery. Kemudian klik link untuk melanjutkan membuat kata sandi baru (**link recovery hanya berlaku 1 kali**)

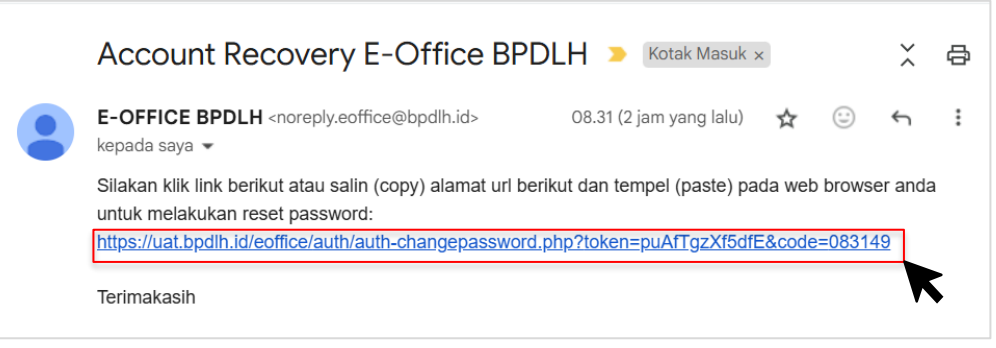

6. Ketika link recovery diklik maka user akan diarahkan kehalaman "Change Password Form" untuk membuat kata sandi baru, silahkan lengkapi form sesuai dengan instruksi yang tertera.

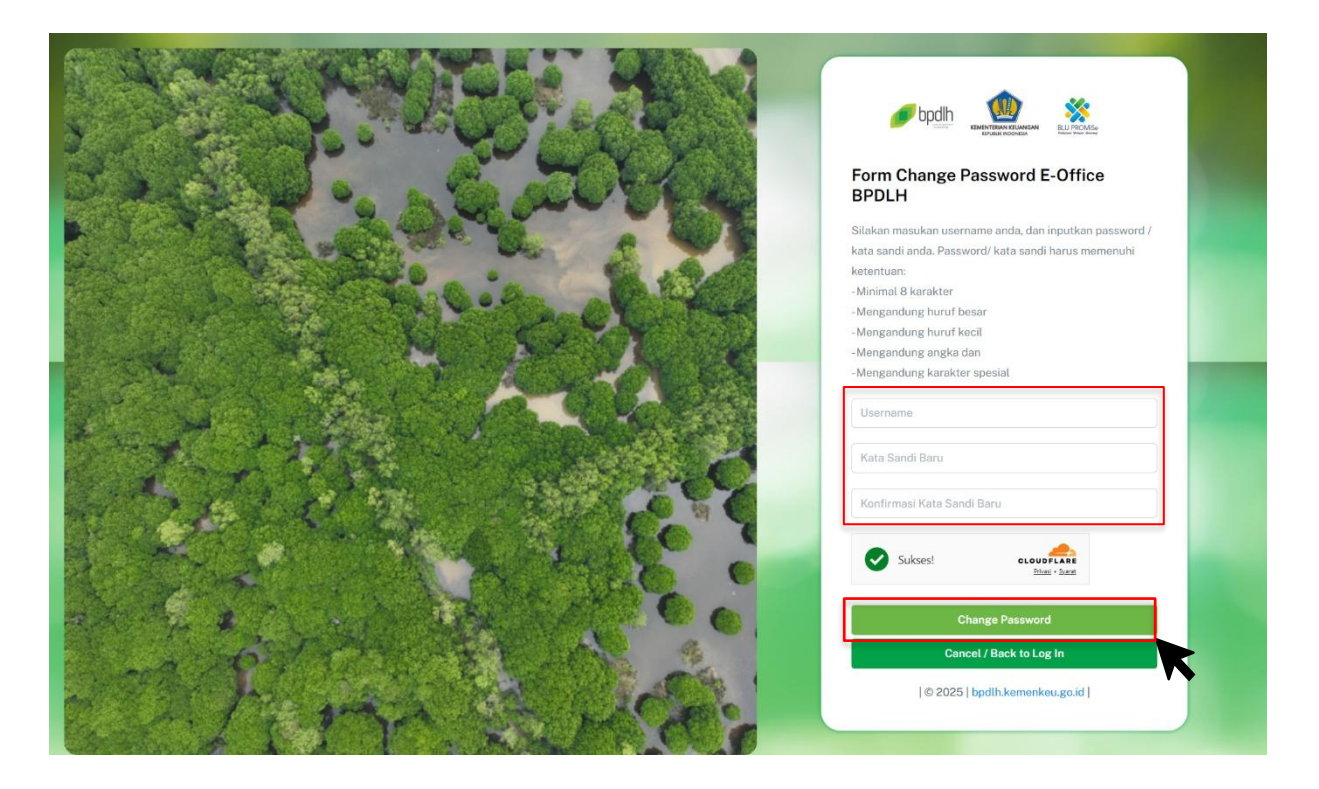

7. Setelah semua kolom terisi dengan benar, klik tombol "**Change Password**" untuk menyelesaikan proses Pembaruan Kata Sandi hingga muncul pop up berhasil

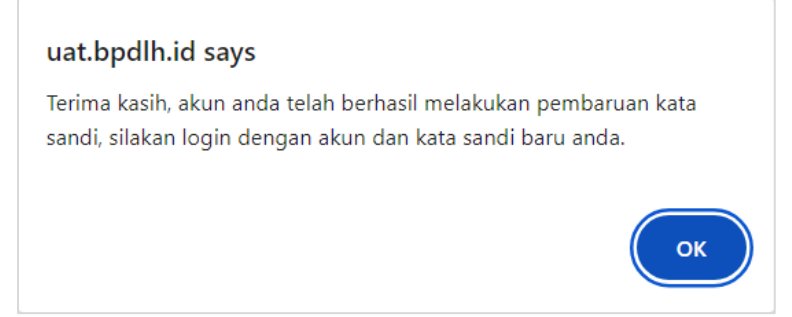

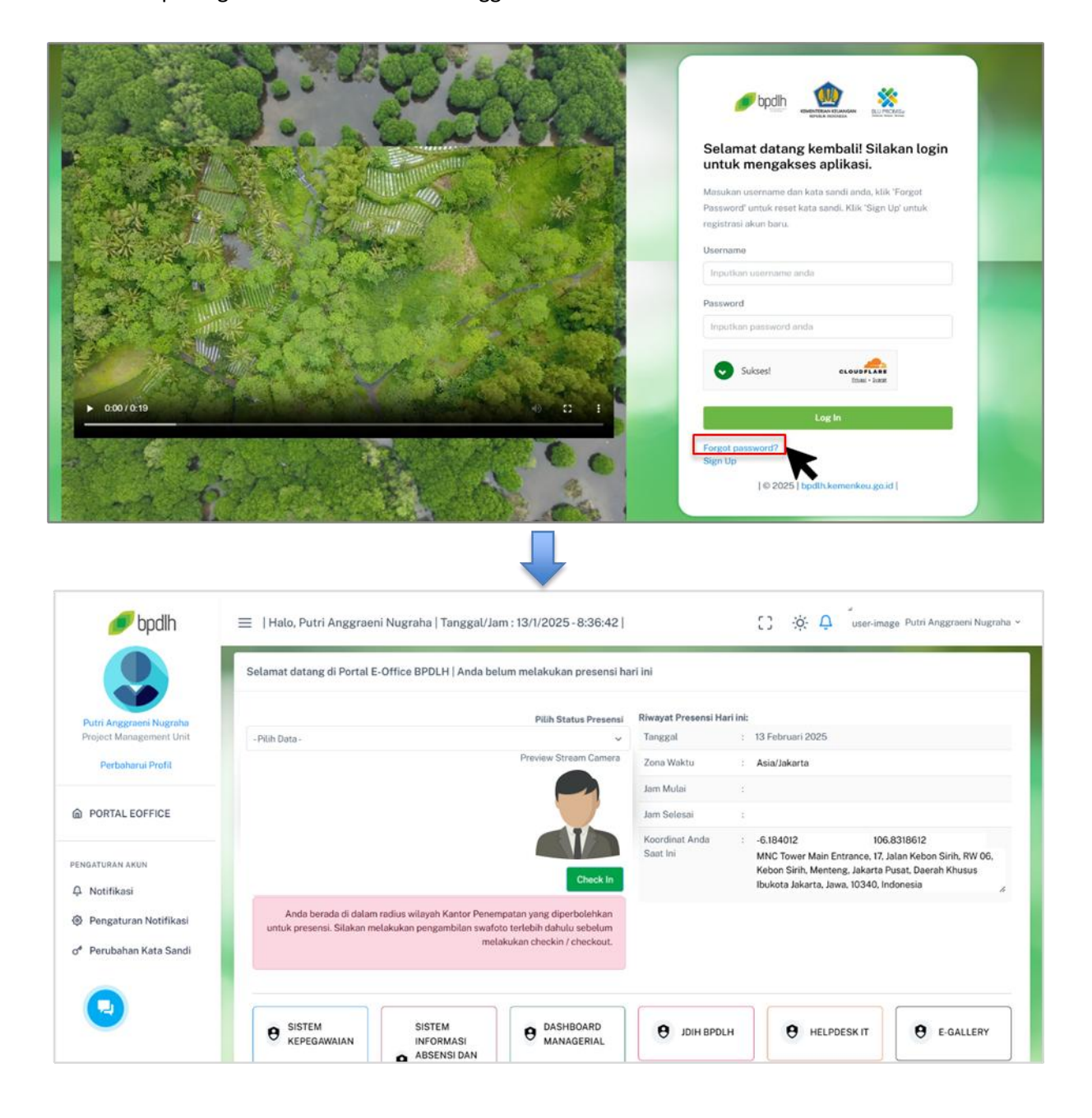

8. User dapat login ke E-Office BPDLH menggunakan Username dan Kata Sandi Baru

# **Portal E-Office**

Setelah berhasil login ke E-Office BPDLH, user akan diarahkan ke halaman utama portal E-office dengan tampilan terbaru yang lebih *user-friendly*. Portal E-Office BPDLH dirancang untuk mempermudah user dalam mengakses berbagai layanan administrasi secara digital.

| pain pain               | = [Halo, Putri Anggraeni Nugrana   langgal/Jam : 13/1/2025 - 8:36:42] user-image Putri Anggraeni Nugran                                                   |
|-------------------------|----------------------------------------------------------------------------------------------------|
|                         | Selamat datang di Portal E-Office BPDLH   Anda belum melakukan presensi hari ini B                                                                        |
| Putri Anggraeni Nugraha | Pilih Status Presensi Riwayat Presensi Hari ini:                                                                                                    |
| Project Management Unit | -Pilih Data- Tanggal : 13 Februari 2025                                                                                                    |
| Perbaharui Profil       | Zona Waktu : Asia/Jakarta                                                                                                    |
| A                       | Jam Mulai :                                                                                                    |
| PORTAL EOFFICE          | Jam Selesal :                                                                                                    |
|                         | Koordinat Anda : -6.184012 106.8318612<br>Saat Ini MNC Tower Main Entrance 17. Jalan Kebon Sirih RW 06.                                                   |
| PENGATURAN AKUN         | Check In Kebon Sirih, Menteng, Jakarta Pusat, Daerah Khusus                                                                                               |
| A Notifikasi            | iouxota Jakana, Jawa, iu340, indonesia                                                                                                    |
| Pengaturan Notifikasi   | Anda berada di dalam radius wilayah Kantor Penempatan yang diperbolehkan<br>untuk presensi. Silakan melakukan pengambilan swafoto terlebih dahulu sebelum |
| of Perubahan Kata Sandi | melakukan checkin / checkout.                                                                                                    |
|                         |                                                                                                    |
|                         |                                                                                                    |
|                         |                                                                                                    |
|                         | L B KEPEGAWAIAN INFORMASI B MANAGERIAL B JDIH BPOLH BHELPDESK IT B E-GALLERY                                                                              |

Pada halaman ini, user dapat:

- A. Informasi User, Waktu, Lokasi dan Fitur Tambahan
  - Mode Layar Penuh (Full Screen Mode) Untuk mengatur tampilan portal.
  - Notifikasi Real-Time Menampilkan pengingat presensi, pengumuman internal, serta informasi penting lainnya.
  - Mode Tampilan Dark/Light User dapat memilih mode tampilan sesuai preferensi.
- B. Melakukan Presensi
- C. Mengakses Menu Utama Sesuai Kewenangan
- D. Mengelola Informasi Pribadi
- E. Mengelola Pengaturan Akun

# Melakukan Presensi (Check In & Check Out)

Langkah-langkah untuk melakukan Presensi

- 1. Untuk melakukan check-in (presensi masuk) user dapat memilih status presensi terlebih dahulu dengan mengklik dropdown pilih status presensi.
- 2. Ketika Status Presensi di klik maka koordinat saat ini akan ter-update sesuaidengan lokasi user.

| ø bpdlh                                                                 | 😑   Halo, Putri Anggraeni Nugraha   Tanggal/Jam : 13/1/2025 - 8:36:42   👔 🔅 📮 user-image Putri Anggraeni Nugraha 🤟                                                                                                    |
|-------------------------------------------------------------------------|----------------------------------------------------------------------------------------------------|
|                                                                         | Selamat datang di Portal E-Office BPDLH   Anda belum melakukan presensi hari ini                                                                                                    |
| Putri Anggraeni Nugraha<br>Project Management Unit                      | -Pilih Data - V Tanggal : 13 Februari 2025                                                                                                    |
| Perbaharui Profil                                                       | Preview Stream Camera Tha Waktu : Asia/Jakarta                                                                                                    |
| PORTAL EOFFICE                                                          | Jam Mulai :<br>Jam Selesai :                                                                                                    |
| PENGATURAN AKUN                                                         | Koordinat Anda<br>Saat Ini         :         6.184012         106.8318612           Check In         Check In         MNC Tower Main Entrance, 17 Jalan Kebon Sirih, RW 06,<br>Kebon Sirih, Menteng, Jakarta Pusat, Daerah Khusus<br>Ibukuto Jakarta, Jawa, 10340, Indonesia         Indonesia                                                                                                    |
| <ul> <li>Pengaturan Notifikasi</li> <li>Perubahan Kata Sandi</li> </ul> | Anda berada di dalam radius wilayah Kantor Penempatan yang diperbolehkan<br>untuk presensi. Silakan melakukan pengambilan swafoto terlebih dahulu sebelum<br>melakukan checkin / checkout.                                                                                                    |
| 0                                                                       | • SISTEM<br>KEPEGAWAIAN             • SISTEM<br>INFORMASI<br>• ABSENSI DAN             • B JOIH BPDLH             • B JOIH BPDLH             • B JOIH BPDLH              • B SENSI DAN                                                                                                    |
| 🥟 bpdlh                                                                 | Ξ   Halo, Putri Anggraeni Nugraha   Tanggal/Jam: 13/1/2025 - 8:36:42                                                                                                    |
|                                                                         | Selamat datang di Portal E-Office BPDLH   Anda belum melakukan presensi hari ini                                                                                                    |
| Putri Anggraeni Nugraha                                                 | Pilih Status Presensi Riwayat Presensi Hari ini:                                                                                                    |
| Perbaharui Profil                                                       | •Pitih Data-     Zona Waktu     : Asia/Jakarta                                                                                                    |
|                                                                         | Work From Unice I I I I I I I I I I I I I I I I I I I                                                                                                    |
|                                                                         | Koordinat Anda : -6.184012 106.8318612                                                                                                    |
| PENGATURAN AKUN<br>🍳 Notifikasi                                         | Check In Kbobo Sirh, Mortes, Jakara Evast, Daerah Khusus Ibukota Jakarta, Jawa, 10340, Indonesia                                                                                                    |
| Pengaturan Notifikasi                                                   | Anda berada di dalam radius wilayah Kantor Penempatan yang diperbolehkan<br>untuk presensi. Silakan melakukan pengambilan swafoto terlebih dahulu sebelum Pastikan sudah dalam radius                                                                                                    |
| o <sup>≉</sup> Perubahan Kata Sandi                                     | melakukan checkin / checkout. wilayah kantor                                                                                                    |
| •                                                                       | • SISTEM         SISTEM         INFORMASI         ABSENSI DAN               • Begawaian               • Begawaian               • Begawaian               • Begawaian               • Begawaian               • Begawaian                 • Begawaian               • Begawaian               • Begawaian               • Begawaian               • Begawaian               • Begawaian              • Begawaian              • Begawaian              • Begawaian              • Begawaian               • Begawaian               • Begawaian               • Begawaian               • Begawaian               • Begawaian |

3. Setelah memilih status, silahkan ambil foto selfie dengan mengklik tombol check-in.

|                                                                         | Selamat datang di Portal E-Office BPDLH   Anda belum melakukan presensi ha                                                                                                    | ri ini                                                                                        |
|-------------------------------------------------------------------------|----------------------------------------------------------------------------------------------------|-----------------------------------------------------------------------------------------------|
| Putri Anggraeni Nugraha                                                 | Pilih Status Presensi                                                                                                    | Riwayat Presensi Hari ini:                                                                    |
| Project Management Unit                                                 | -Pilih Data - 🗸 🗸                                                                                                    | Tanggal : 13 Februari 2025                                                                    |
| Perbaharui Profil                                                       | Preview Stream Camera                                                                                                    | Zona Waktu : Asia/Jakarta                                                                     |
|                                                                         |                                                                                                    | Jam Mulai : 08:36:50 (Lihat Riwayat Present)                                                  |
| PORTAL EOFFICE                                                          |                                                                                                    | Jam Selesai :                                                                                 |
|                                                                         | A                                                                                                    | Koordinat Anda : -6.184012 106.8318612                                                        |
| GATURAN AKUN                                                            |                                                                                                    | Seat Ini MNC Tower Main Entrance, 17, Jalan Kebon Sirih, RW 06,                               |
| Notifikasi                                                              | Check Out                                                                                                    | Kebon Sirin, Menteng, Jakarta Pusat, Daerah Khusus<br>Ibukota Jakarta, Jawa, 10340, Indonesia |
| Hotmost                                                                 | Anda berada di dalam radius wilayah Kantor Penempatan yang diperbolehkan                                                                                                    |                                                                                               |
| Pengaturan Notifikasi                                                   | untuk presensi. Silakan melakukan pengambilan swafoto terlebih dahulu sebelum                                                                                                    |                                                                                               |
| Perubahan Kata Sandi                                                    | metakukan checkin / checkout.                                                                                                    |                                                                                               |
|                                                                         |                                                                                                    |                                                                                               |
| <ul> <li>Pengaturan Notifikasi</li> <li>Perubahan Kata Sandi</li> </ul> | Anda berbaa di diliam raduis wilayan Aamor Penempatan yang diperpolenkan<br>untuk presensi. Silakan melakukan pengambilan swafoto tertebil dahulu sebelum<br>melakukan checkin / checkout. |                                                                                               |

4. Ketika user telah berhasil check-in, maka E-Office akan menampilkan halaman berikut

- A. Foto selfie akan tersimpan dan tombol Check Out akan muncul
- B. Jam Mulai akan terekam, user dapat melihat seluruh daftar presensi miliknya, dengan mengklik tombol Lihat Riwayat Presensi
- 5. User dapat melakukan check-out (presensi keluar) dengan cara yang sama seperti saat melakukan check-in. Proses check-out (presensi keluar) akan menyimpan foto selfie dan mencatat Jam Selesai.

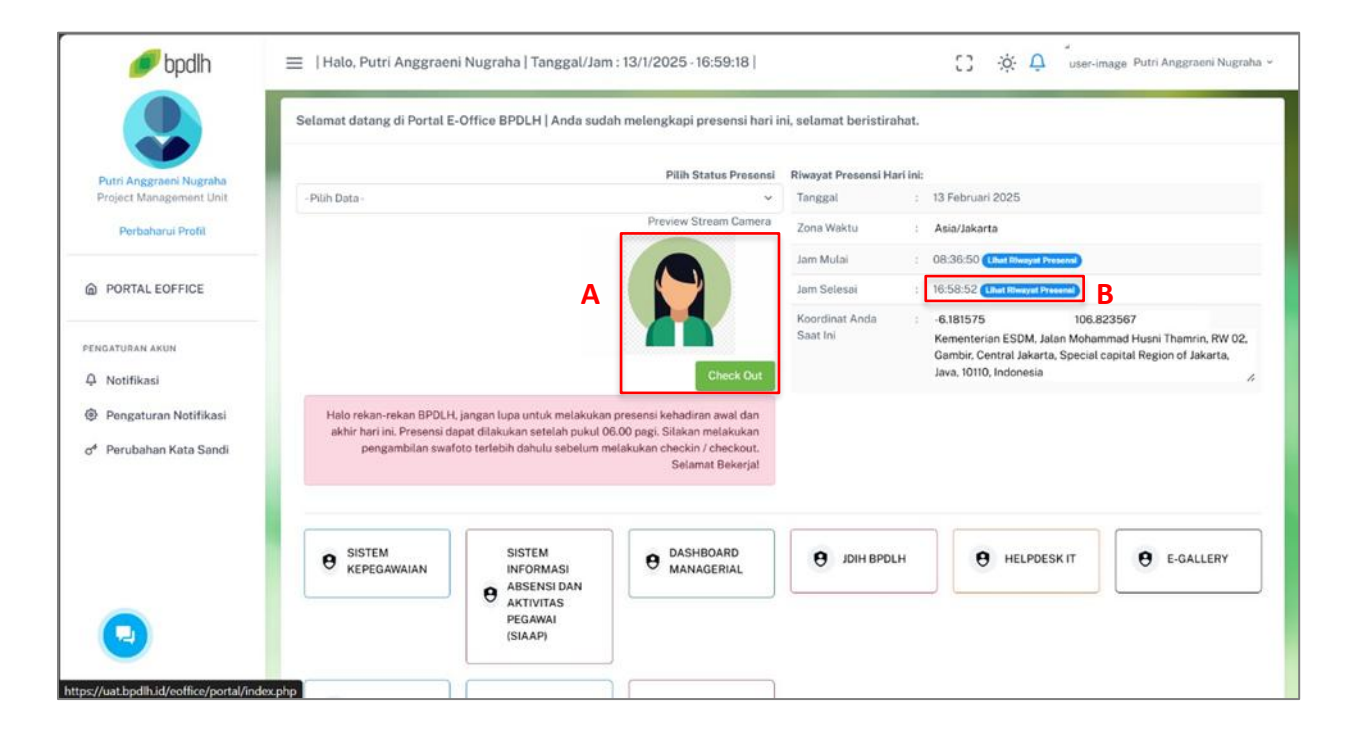

# Notifikasi

Fitur Notifikasi Real-Time berfungsi untuk menampilkan pengingat presensi, pengumuman internal, serta informasi penting lainnya secara langsung kepada User. Dengan fitur ini, User akan mendapatkan pemberitahuan instan sehingga tidak melewatkan setiap informasi di E-Office.

Berikut Langkah-langkah untuk mengakses fitur Notifikasi:

1. Klik ikon 🔔 (bell) di pojok kanan atas atau menu Notifikasi pada side bar sebelah kiri.

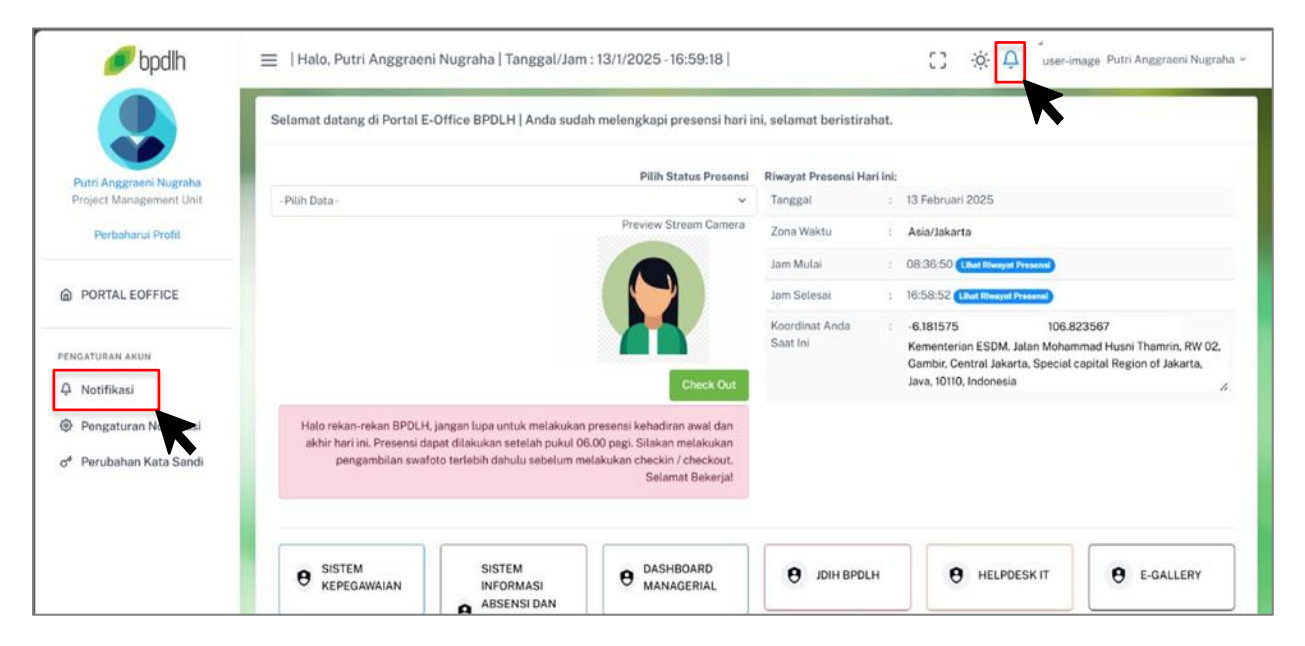

#### 2. Daftar notifikasi terbaru akan muncul seperti berikut.

| 🟉 bpdlh                                                                 | 😑   Halo, Putri Anggraeni Nugraha   Tanggal/Jam : 13/1/2025 - 23:24:26   👔 🔅 🗘 🕺 user-image Putri Anggraeni Nugraha 🗸                                                                                                    |
|-------------------------------------------------------------------------|----------------------------------------------------------------------------------------------------|
|                                                                         | Daftar Notifikasi                                                                                                    |
| Putri Anggraeni Nugraha<br>Project Management Unit<br>Perbaharui Profil | Pemberitahuan Presensi Pegawai     2025-02-13 16.58:57     Rekam Presensi pulang pada aplikasi E-Office BPDLH tanggal : 13 Februari 2025 berhasil pada pukul: 16:58:52.                                                                                                    |
| 命 PORTAL EOFFICE                                                        | <ul> <li>Pemberitahuan Presensi Pegawai</li> <li>2025-02-13 08:36:58</li> <li>Rekam Presensi masuk pada aplikasi E-Office BPDLH tanggal : 13 Februari 2025 berhasil pada pukul: 08:36:50, anda bisa melakukan presensi pulang paling cepat pada pukul</li> <li>18:07:50.</li> </ul> |
| pengaturan akun<br>🌣 Notifikasi                                         |                                                                                                    |
| Pengaturan Notifikasi O <sup>4</sup> Perubahan Kata Sandi               |                                                                                                    |
| 9                                                                       |                                                                                                    |

# Pengaturan Notifikasi

Dengan Pengaturan Notifikasi pada portal E-Office BPDLH, user dapat memilih jenis notifikasi yang ingin diterima, baik melalui E-mail maupun Whatsapp.

Berikut panduan langkah demi langkah untuk mengatur notifikasi:

1. Pada sidebar sebelah kiri, pilih menu Pengaturan Notifikasi.

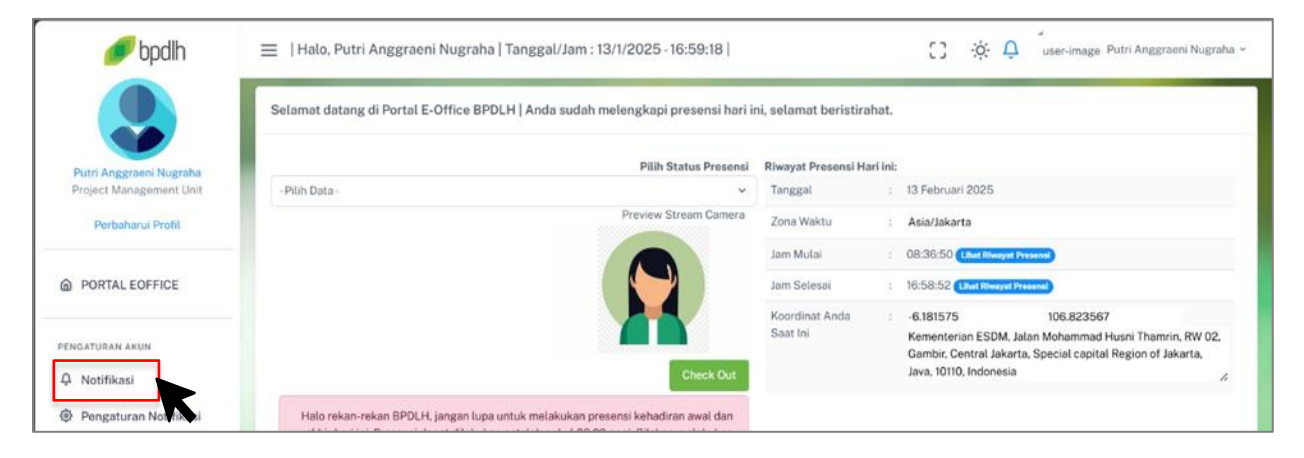

- 2. Di halaman Pengaturan Notifikasi, user akan melihat dua opsi:
  - Klik Email jika ingin menerima notifikasi melalui email.
  - Klik Whatsapp jika ingin menerima notifikasi melalui Whatsapp.

User dapat memilih salah satu atau keduanya sesuai kebutuhan.

| 🥟 bpdlh                                                                 | 😑   Halo, Putri Anggraeni Nugraha   Tanggal/Jam : 13/1/2025 - 23:31:04   🗧 🔅 📮 🕺 user-image Putri Anggraeni Nugraha 🗸 |
|-------------------------------------------------------------------------|----------------------------------------------------------------------------------------------------|
|                                                                         | Pengaturan Notifikasi                                                                                                 |
| Putri Anggraeni Nugraha<br>Project Management Unit<br>Perbaharui Profil | Silakan centang jenis notifikasi berikut untuk diaktifkan / dinonaktifkan:                                            |
|                                                                         | Alamat E-mail<br>test@gmail.com<br>No Whatsapp (contoh: 6281234567890)                                                |
| pengaturan akun<br>🏳 Notifikasi                                         | Kata Sandi                                                                                                    |
| Pengaturan Notifikasi Paruhahan Kata Sandi                              |                                                                                                    |
|                                                                         |                                                                                                    |

- 3. Setelah memilih jenis notifikasi, lengkapi informasi Kontak
  - Alamat E-mail: Isikan alamat email yang aktif (otomatis terisi jika sudah terdaftar).
  - No Whatsapp: Masukkan nomor Whatsapp dengan kode negara (contoh: 6281234567890, tanpa tanda "+" atau spasi).
- 4. **Masukkan Kata Sandi**, demi keamanan sistem meminta user mengonfirmasi perubahan dengan memasukkan kata sandi akun E-Office BPDLH di kolom Kata Sandi.
- 5. Setelah semua data diisi dengan benar, klik tombol **SIMPAN** berwarna biru di bagian bawah dan sistem akan menyimpan pengaturan notifikasi.

# Perubahan Kata Sandi

Untuk menjaga keamanan akun dan melindungi data pengguna, sistem E-Office BPDLH mewajibkan pembaruan kata sandi secara berkala setiap 3 bulan.

Setiap 3 bulan sekali, sistem akan menampilkan pemberitahuan dan pop-up jika kata sandi telah kedaluwarsa. Meskipun demikian, user tetap dapat mengubah kata sandi kapan saja, tanpa harus menunggu periode 3 bulan tersebut.

Berikut merupakan Langkah-langkah untuk melakukan pembaruan kata sandi

- 1. Klik menu Perubahan Kata Sandi
- 2. User akan diarahkan kehalaman "Perubahan Kata Sandi" untuk membuat kata sandi baru, silahkan lengkapi form sesuai dengan instruksi yang tertera.

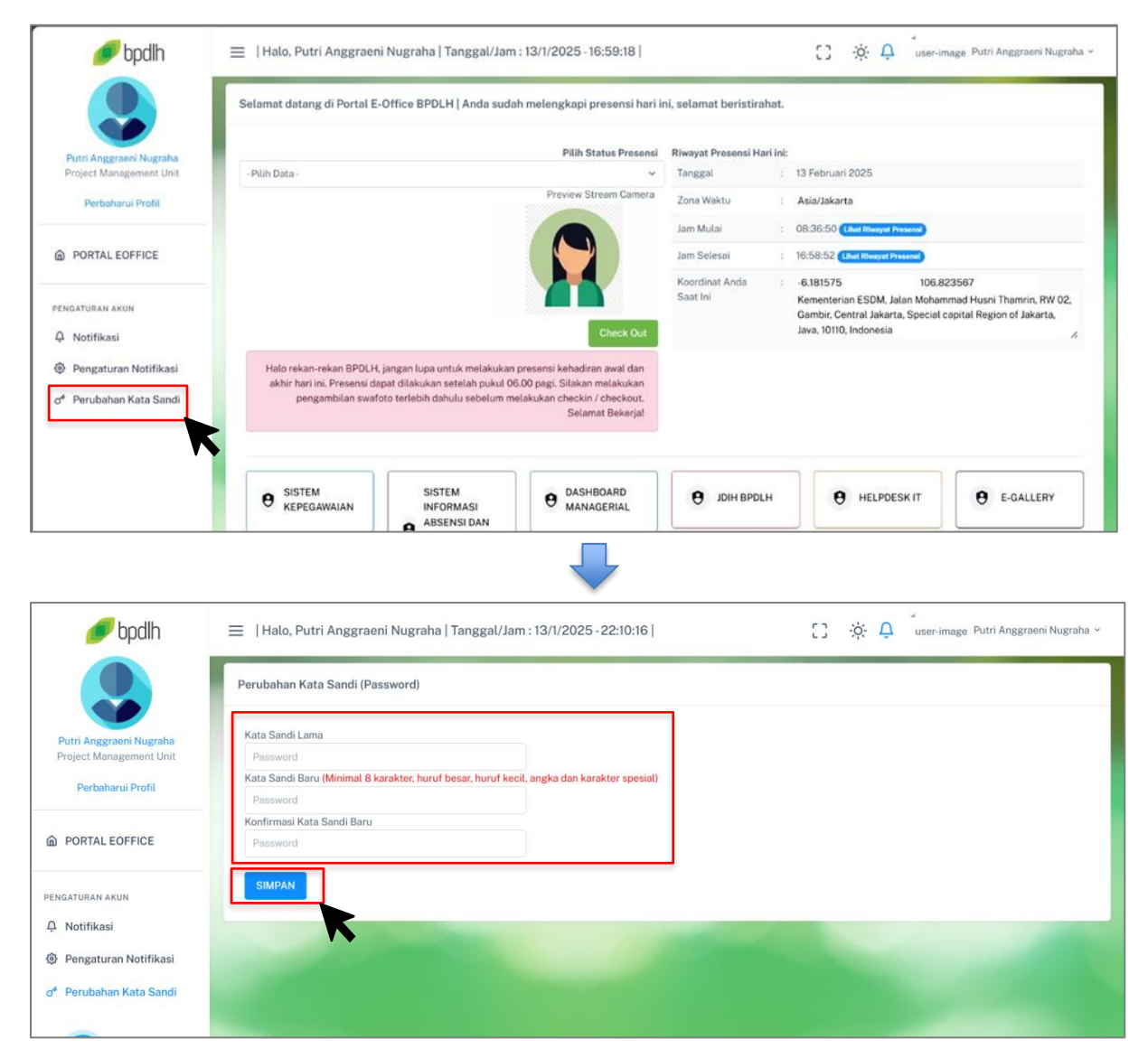

 Setelah semua kolom terisi dengan benar, klik tombol Simpan untuk menyelesaikan proses Pembaruan Kata Sandi hingga muncul pop up berhasil dan User dapat login ke E-Office BPDLH menggunakan Username dan Kata Sandi Baru

# Mode Tampilan Dark/Light & Full Screen

Portal E-Office BPDLH kini dilengkapi dengan fitur Mode Tampilan *Dark/Light* dan Mode Layar Penuh (*Full Screen Mode*) untuk memberikan kenyamanan dan fleksibilitas dalam penggunaan portal sesuai preferensi masing-masing user.Berikut panduan penggunaan kedua fitur tersebut:

# Mode Tampilan Dark/Light

User dapat mengatur tampilan portal menjadi *Dark Mode* (tema gelap) atau *Light Mode* (tema terang), sesuai kenyamanan masing-masing.

# Cara Mengaktifkan Mode Tampilan Dark/Light:

- 1. Login ke portal E-Office BPDLH
- 2. Pada pojok kanan atas halaman, klik **ikon tampilan (simbol Bulan/Matahari)**, sistem akan langsung menyesuaikan tampilan sesuai pilihan User.

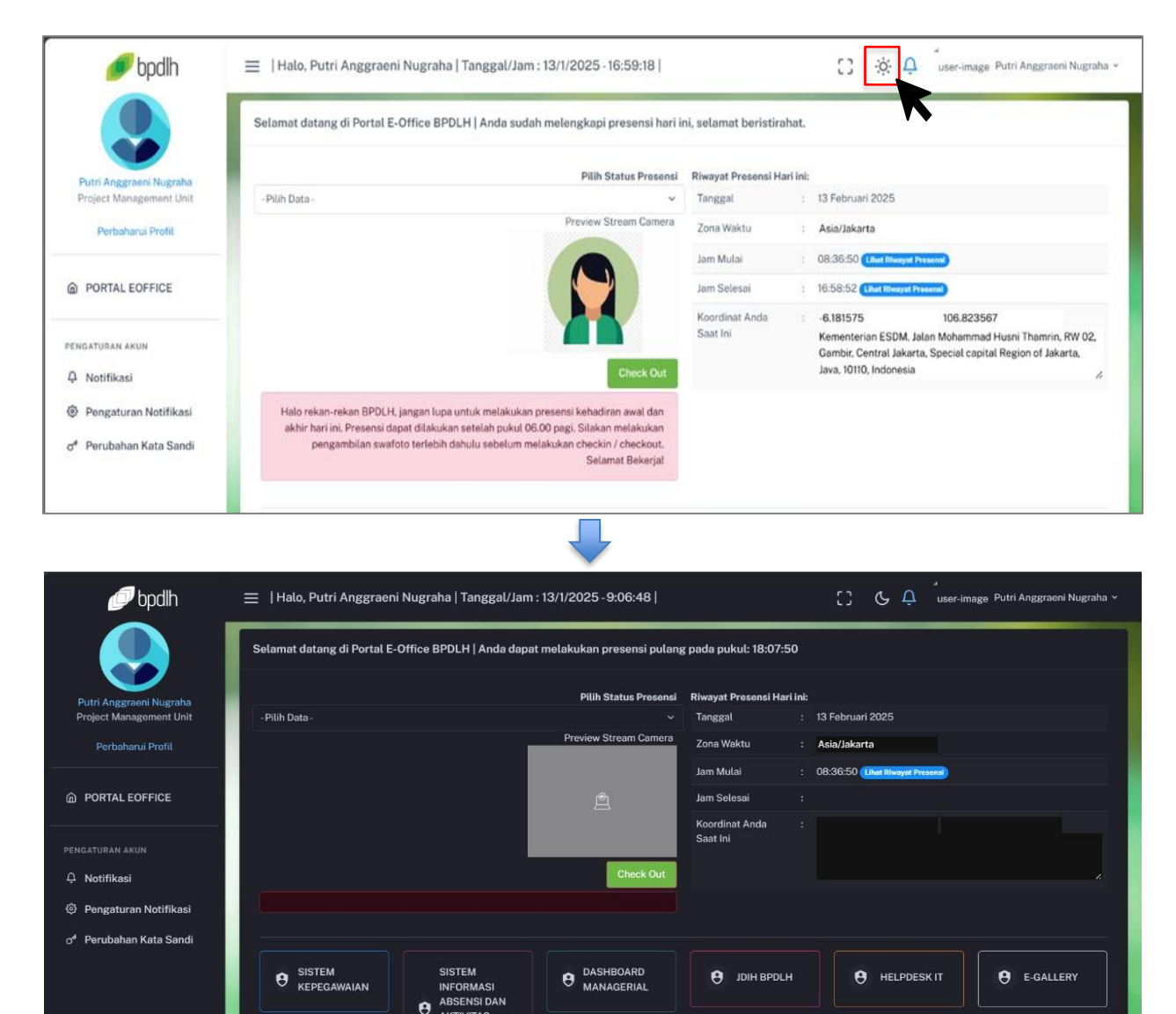

AKTIVITAS PEGAWAI

# Mode Layar Penuh (Full Screen Mode)

Dengan fitur ini user dapat mengatur tampilan portal ke **layar penuh** agar lebih fokus dan mendapatkan pengalaman kerja yang lebih optimal.

Cara Mengaktifkan Mode Layar Penuh:

- 1. Login ke E-Office BPDLH
- 2. Di pojok kanan atas halaman, klik **ikon layar penuh (kotak dengan empat sudut atau tanda panah keluar)**.
- 3. Tampilan portal akan diperluas memenuhi seluruh layar monitor.

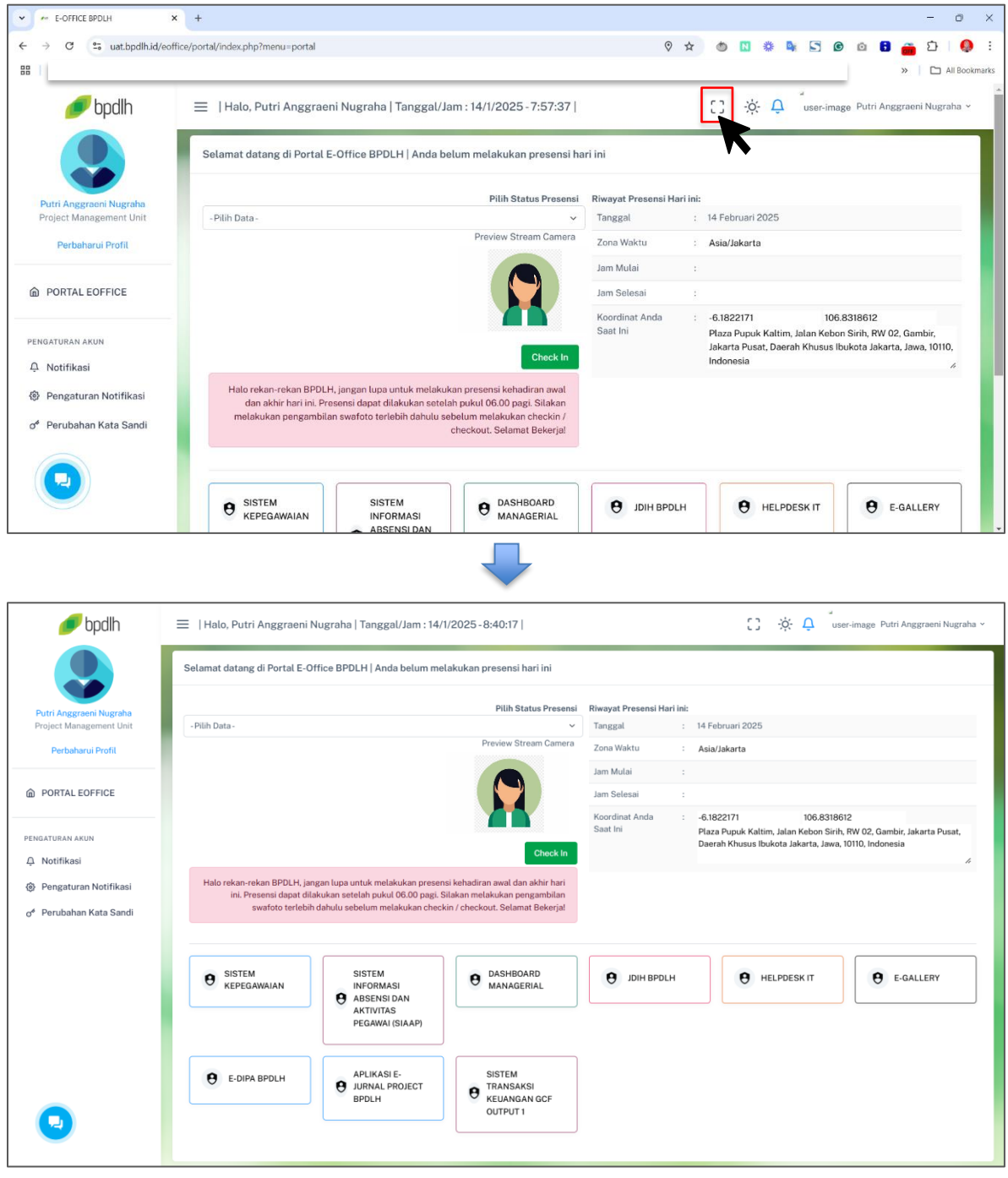

• Tekan Esc atau klik ikon yang sama untuk keluar dari mode fullscreen.

# Live Chat Help Desk IT

Jika terdapat kendala silakan sampaikan kendala melalui layanan live chat helpdesk IT yang terdapat pada halaman login dan portal platform E-Office BPDLH. Melalui icon berikut:

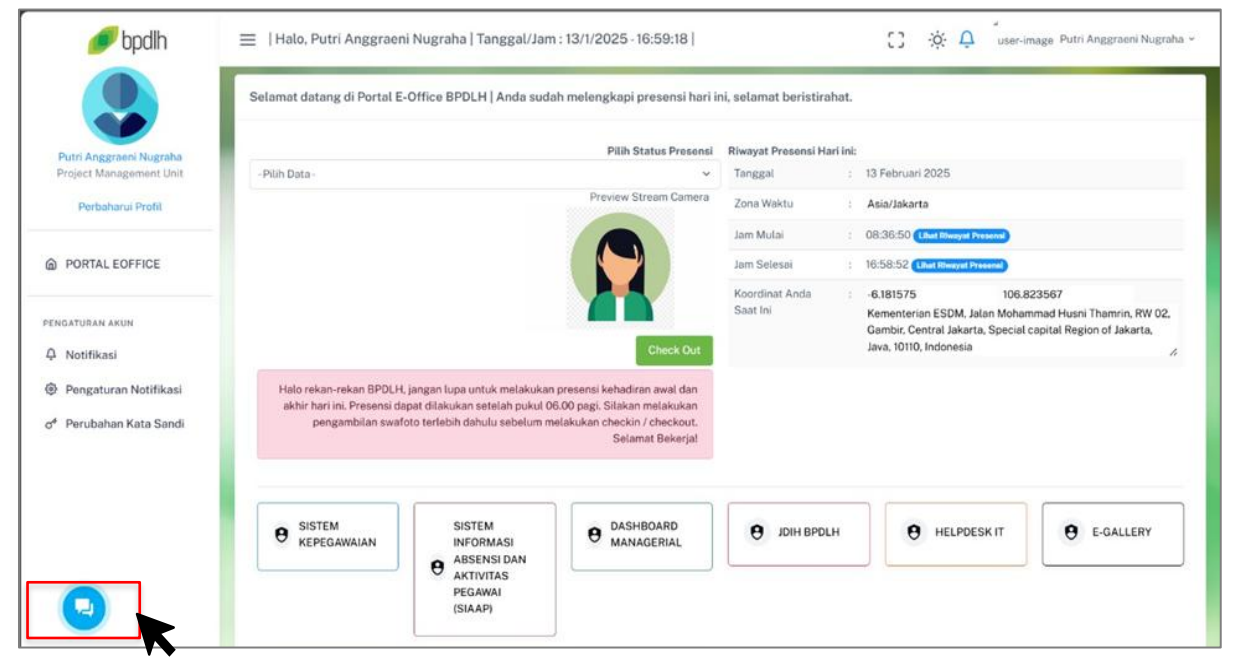

| PORTAL EOFFICE                                                                                                    |  |
|----------------------------------------------------------------------------------------------------|--|
| PENGATURAN AKUN                                                                                                    |  |
| ي المراتبة المعالي المراتبة المراتبة مراتبة المراتبة المراتبة المراتبة المراتبة المراتبة المراتبة المراتبة |  |
| of 😡 ihan Kata Sandi                                                                                                    |  |
| ×                                                                                                    |  |

- Klik ikon Whatsapp untuk chat melalui whatsapp
- Klik ikon pesan untuk chat melalui chat box IT helpdesk